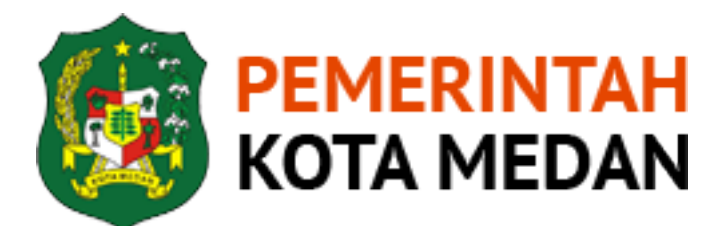

## Buku Panduan.

### SI-ABANG Pemko Medan

Panduan Penggunaan Web & Aplikasi

## SI-ABANG PEMKO MEDAN

USER MANUAL

Manajemen Aset Berbasis GIS

Sumatera Utara

2018

2018

## Sistem Informasi Manajemen **Aset Daerah Pemko Medan**

Merupakan sistem manajemen dan pemetaan aset daerah Pemerintah Kota Medan berbasis GIS. Dibangun menggunakan teknologi aplikasi berbasis Web

Sumatera Barat

βĽ

UBig

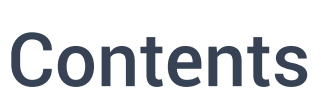

Halaman Utama

Alur Penggunaan Peta Interaktif

Halaman Admin

Fitur Halaman Admin

Kelola Data Aset

Kelola Data Pengguna

Penutup

Асећ

Dokumentasi - SI-ABANG

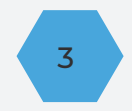

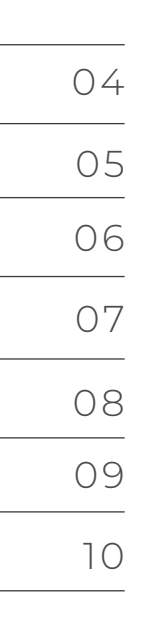

2018

## HALAMAN UTAMA

## Halaman utama yang ditampilkan untuk pengguna umum (Publik) yang menyajikan statistik aset dan peta interaktif.

Halaman utama pada tampilan aplikasi berbasis web SI-ABANG Pemko Medan menampilkan informasi umum yang dapat diakses oleh pengguna umum (publik). Pada halaman ini juga terdapat Statistik aset yang juga berfungsi sebagai shortcut untuk memfilter jenis aset yang ingin ditampilkan pada peta interaktif.

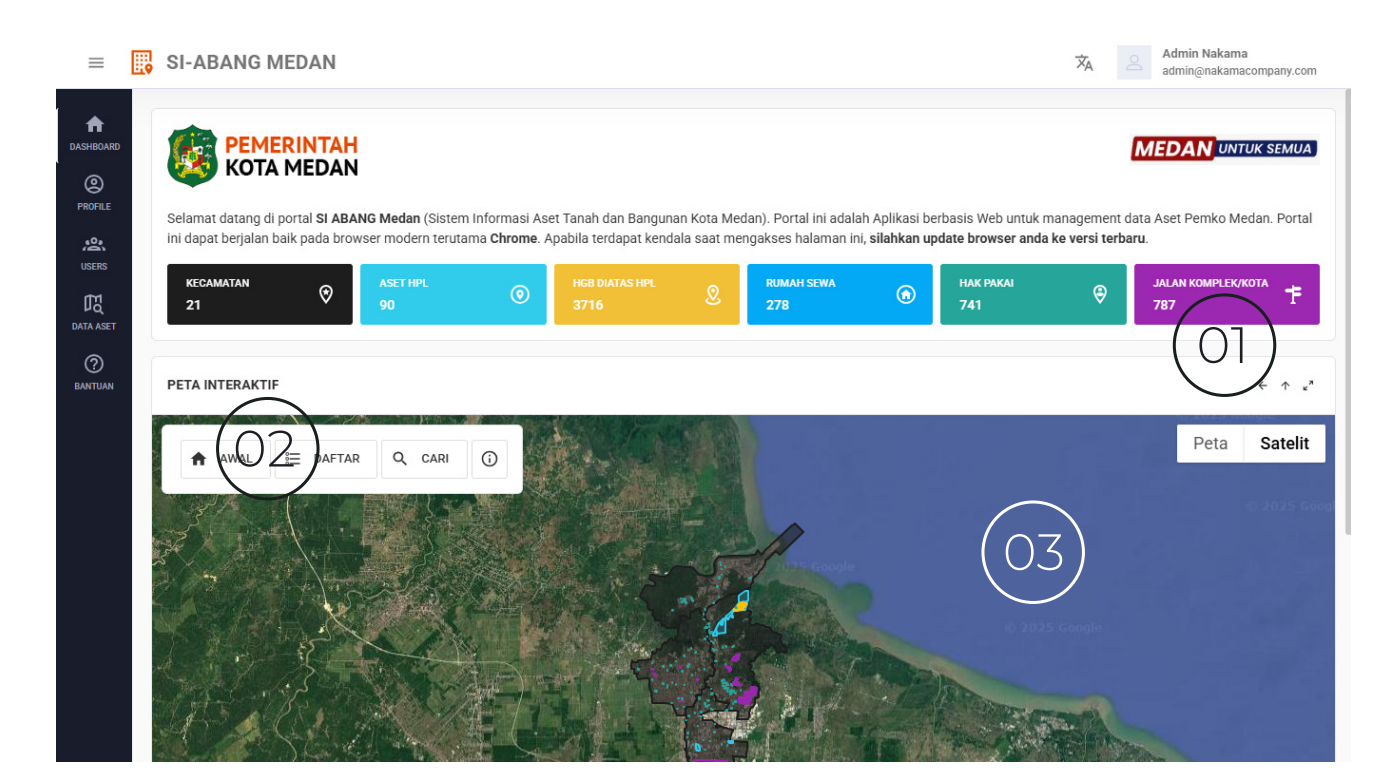

Statistik sekaligus shortcut untuk filter jenis aset yang ingin ditampilkan pada peta interaktif.

Panel Filter yang dapat digunakan untuk menyaring aset yang ditampilkan pada peta interaktif baik menggunakan kata kunci (Keyword) ataupun filter jenis Aset pada tombol Filter. Juga terdapat tombol yang dapat menampilkan dan menyembunyikan tampilan daftar (List) aset yang ditampilkan pada peta interaktif.

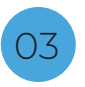

Bagian Utama Peta Interaktif GIS

Bagian utama Peta yang dapat menampilkan visualisasi aset dalam tampilan Satelit (Otomatis) atau Peta (Map) Digital. Pada bagian ini anda dapat melakukan pemilihan aset yang ingin ditampilkan secara detil ataupun kontrol peta secara penuh, seperti Zoom in/out, pemilihan jenis peta sampi menampilkan street view.

## ALUR PENGGUNAAN..

Secara umum peta interaktif dapat digunakan dengan berbagai alur dan metode, namun untuk kemudahan pencarian data aset sebaiknya penggunaan peta dilakukan menggunakan alur sebagai berikut:

### Pilih Jenis Aset

Pertama pilih jenis aset (HPL, HGB, Rumah Sewa atau Hak pakai) yang ingin ditampilkan pada peta.

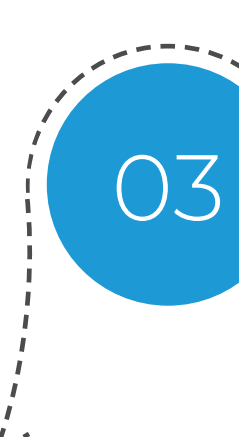

### Filter Aset

Untuk mempermudah pencarian aset, anda dapat melakukan pencarian aset menggunakan input kata kunci sesuai jenis aset yang anda pilih. Masukkan kata kunci yang ingin anda cari (Contoh: Kantor Gubernur) maka sistem secara otomatis akan mencari aset sesuai kata kunci yang anda masukkan.

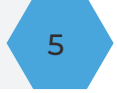

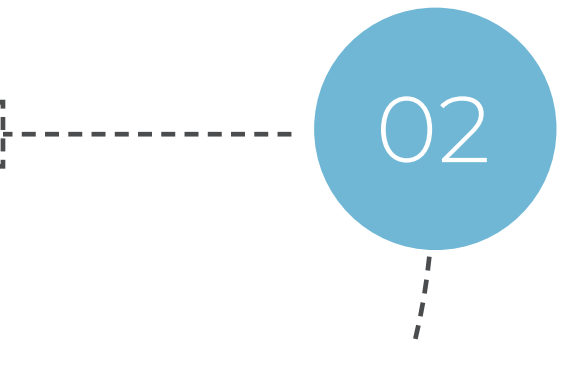

### Pilih Kecamatan

Pilih kecamatan untuk mempersempit pencarian aset yang ingin ditampilkan berdasarkan zona kecamatan.

### Pilih Aset

Pilih Aset yang ingin ditampilkan data nya dengan menekan marker aset pada bagian utama peta atau menekan item pada bagian panel List Aset.

# **Terima** Kasih

оаярлалаа

kiitos danki

ласибо

ngiyabonga

nisaotra

DIGTU xiexie

blacodaram

matondo

teşekkür ederii

## Silahkan Hubungi Kami

Apabila terdapat kendala dan kesulitan dalam penggunaan apliksi dan sistem ini jangan ragu untuk menghubungi kami

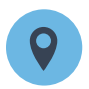

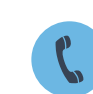

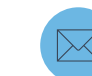

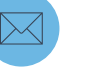

Kantor BKAD Pemko Medan

Phone 0852 7624 1182

yoan@nakamacompany.com

E-mail: